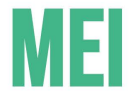

## PASSO A PASSO

## COMO GERAR UM Boleto para todas As guias atrasadas

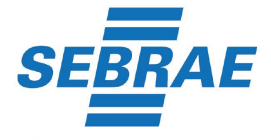

Serviço Brasileiro de Apoio às Micro e Pequenas Empresas

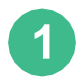

Acesse o site www8.receita.fazenda.gov.br/SimplesNacional/ e clique em SIMEI SERVIÇOS na parte superior direita;

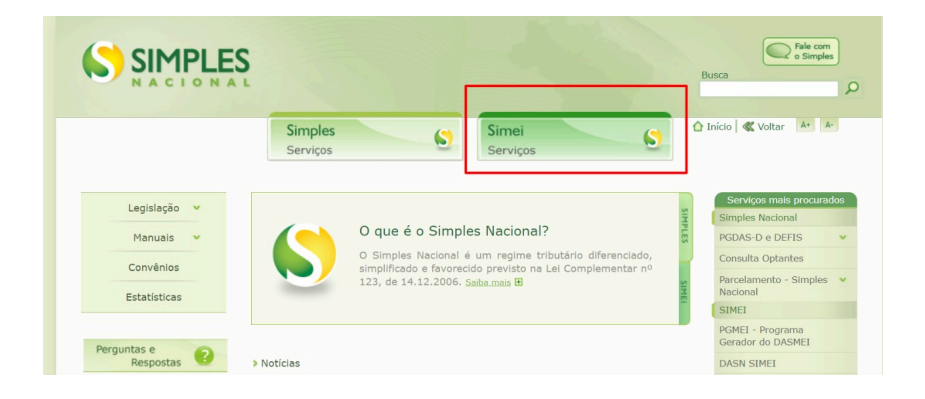

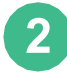

Na parte inferior, clique em em PGMEI - Programa Gerador do DAS para o MEI (versão completa);

| Convênios    | Para os serviços que exigen controle de                                                                                     | acesso, o ospano popera utiliza | certificado digital de t | ouigo de acesso.    |  |  |
|--------------|----------------------------------------------------------------------------------------------------|---------------------------------|--------------------------|---------------------|--|--|
| Estatísticas | ονςλο                                                                                                    |                                 |                          |                     |  |  |
|              | Serviços Dispor                                                                                                    | níveis                          | Código de Acesso         | Certificado Digital |  |  |
|              | Solicitação de Enquadramento no SIMEI                                                                                       |                                 | C>                       |                     |  |  |
| Perguntas e  | Acompanhamento da Solicitação de Enqua                                                                                      | framento no SIMEI COP COPP      |                          |                     |  |  |
| Resposias    | Cancelamento da Solicitação de Enquadran                                                                                    | nento no Simel                  | Co                       | CPF - CNP3          |  |  |
| Agenda (     | Serviços Disponíveis                                                                                                    | Código de Acess                 | o Cerl                   | tificado Digital    |  |  |
| Agenda [     | Débito Automático                                                                                                    | Ge                              |                          | EPE - END           |  |  |
|              |                                                                                                    |                                 |                          |                     |  |  |
|              | CÁLCULO E DETLAMAÇÃO<br>Serviços Dispo                                                                                      | níveis                          | Código de Acesso         | Certificado Digita  |  |  |
|              | CALCULO E DECLARAÇÃO<br>Serviços Dispo<br>Consulta Declaração Transmitida do MEI                                            | níveis                          | Código de Acesso         | Certificado Digita  |  |  |
|              | CALCULO E DECLARAÇÃO<br>Serviços Dispo<br>Consulta Declaração Transmitida do MEI<br>DASN SIMEI - Declaração Anual para o ME | níveis                          | Código de Acesso         | Certificado Digita  |  |  |

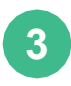

Preencha todas as informações: CNPJ, CPF e Código de Acesso e clique em **CONTINUAR.** Porém, caso não tenha o código de acesso, é possível gerar um clicando na parte inferior, como na imagem abaixo.

## Simples Nacional

Para utilizar os serviços disponíveis via Código de Acesso, informe os dados abaixo:

| Número do CPF do Responsável: |                                                 |
|-------------------------------|-------------------------------------------------|
|                               | XOT BC 3                                        |
| Código de Acesso:             | Se os caracteres da imagem estiverem ilegíveis, |
|                               | <u>gerar outra imagem</u> .                     |
| Pete                          | rnor Continuer                                  |

Depois do código gerado, a tela voltará para o espaço de preenchimento das informações.

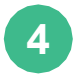

Será aberto o site do PGMEI, clique em CONSULTA EXTRATO/PENDÊNCIAS e depois em CONSULTA PENDÊNCIAS NO SIMEI;

| Programa G | erador de DAS do Microempree          | endedor Individual                                                                                                    |                                                                                                    |         |
|------------|---------------------------------------|----------------------------------------------------------------------------------------------------|----------------------------------------------------------------------------------------------------|---------|
| A Inicio   | 🕑 Emitir Guia de Pagamento (DAS)      | 🕼 Consulta Extrato/Pendéncias 👻                                                                                                    | <b>O</b> Ajuda                                                                                                    | G• Sair |
| CNPJ:      | Nome:                                 | Consulta Extrato Consulta Pendência no Simei Consulta DAS Emilidos                                                                                   |                                                                                                    |         |
|            | A contagem da carêr<br>Caso o DAS não | cia (quantidade de contribuições necessárias part<br>O MEI, mesmo sem faturamen<br>tenha sido pago até a data de vencimento, o MEI<br>Caste henha di | ter dreito aos beneficios previdenciarios) inicai-se a partir do PRIMEIRO PAGAMENTO EM DIA.<br>o, deve pagar mensaimente o DAS (Guia de pagamento).<br>deve entir e pagar o novo DAS (Guia de Pagamento) com acréscimos legais (multa e junos).<br>visio actora o PORME. |         |

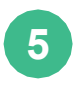

Clique no quadrado que seleciona todas as opções na parte superior direita e depois clique em **GERAR BOLETO** na parte inferior da página;

| Inicio | Emitir Guia de Pagamento (DAS) | Consulta Extrato/Pendéncias - |          |                        |             |            |             | <b>O</b> Ajuda | G |
|--------|--------------------------------|-------------------------------|----------|------------------------|-------------|------------|-------------|----------------|---|
|        | Nome:                          |                               |          |                        |             |            |             |                |   |
| DASN   | -Simei em atraso               |                               |          |                        |             |            |             |                |   |
| Sem pe | indência                       |                               |          |                        |             |            |             |                |   |
| Débito | s de Simel em Cobrança na RFB  |                               |          |                        |             |            |             |                |   |
|        |                                |                               |          |                        |             | Sa         | Ido Devedor |                |   |
|        | Periodo de Apuração            | Data de Vencimento            | Situação | Débito Declarado       | Principal   | Multa      | Juros       | Total          |   |
| 0      | Julho/2012                     | 20/08/2012                    | Devedor  | R\$ 36,10              | RS 28.32    | R\$ 5,66   | R\$ 20.64   | RS 54,62       |   |
| U      | Agosto/2012                    | 20/09/2012                    | Devedor  | Hts 36,10              | RS 35,10    | HS 7,22    | KS 26.11    | R\$ 69,43      |   |
|        | Setembro/2012                  | 22/10/2012                    | Devedor  | R\$ 36.10              | R\$ 35.10   | R\$ 7.22   | R\$ 25.89   | R\$ 69.21      |   |
|        | Outubro/2012                   | 21/11/2012                    | Devedor  | R\$ 36,10              | R\$ 35.10   | R\$ 7.22   | R\$ 25.69   | R\$ 69.01      |   |
|        | Novembro/2012                  | 20/12/2012                    | Devedor  | R\$ 36.10              | R5 35.10    | R\$ 7.22   | R\$ 25.49   | R\$ 68.81      |   |
| 0      | Dezembro/2012                  | 21/01/2013                    | Devedor  | R\$ 36,10              | R\$ 35,10   | R\$ 7,22   | R\$ 25,27   | RS 68,59       |   |
|        | Fevereiro/2013                 | 20/03/2013                    | Devedor  | RS 38,90               | R\$ 38.90   | R\$ 7,78   | R\$ 26.83   | R\$ 73.51      |   |
| -      | Addition Prices                |                               | Paradas. | PP 30 00               | 00 30 00    | 00 F 3 70  | DE 24 50    | DE 25.57       |   |
|        | Junho/2018                     | 20/07/2018                    | Devedor  | R\$ 52,70              | R\$ 52,70   | R\$ 10,54  | R\$ 7,03    | R\$ 70,27      |   |
|        | Julho/2018                     | 20/08/2018                    | Devedor  | R\$ 52,70              | R\$ 52,70   | R\$ 10,54  | R\$ 6,73    | R\$ 69,97      |   |
|        | Agosto/2018                    | 20/09/2018                    | Devedor  | R\$ 52,70              | R\$ 52,70   | R\$ 10,54  | R\$ 6,49    | R\$ 69,73      |   |
|        | Setembro/2018                  | 22/10/2018                    | Devedor  | R\$ 52,70              | R\$ 52,70   | R\$ 10,54  | R\$ 6,20    | R\$ 69,44      |   |
|        | Outubro/2018                   | 21/11/2018                    | Devedor  | R\$ 52,70              | R\$ 52,70   | R\$ 10,54  | R\$ 5,94    | R\$ 69,18      |   |
|        | Novembro/2018                  | 20/12/2018                    | Devedor  | R\$ 52,70              | R\$ 52,70   | R\$ 10,54  | R\$ 5,68    | R\$ 68,92      |   |
|        | Dezembro/2018                  | 21/01/2019                    | Devedor  | R\$ 52,70              | R\$ 52,70   | R\$ 10,54  | R\$ 5,39    | R\$ 68,63      |   |
|        | Outubro/2019                   | 21/11/2019                    | Devedor  | R\$ 54,90              | R\$ 54,90   | R\$ 10,98  | R\$ 2,94    | R\$ 68,82      |   |
|        | Novembro/2019                  | 20/12/2019                    | Devedor  | R\$ 54,90              | R\$ 54,90   | R\$ 10,98  | R\$ 2,74    | R\$ 68,62      |   |
|        | Dezembro/2019                  | 20/01/2020                    | Devedor  | R\$ 54,90              | R\$ 54,90   | R\$ 10,98  | R\$ 2,53    | R\$ 68,41      |   |
|        | Novembro/2020                  | 21/12/2020                    | Devedor  | R\$ 58,25              | R\$ 58,25   | R\$ 11,65  | R\$ 1,32    | R\$ 71,22      |   |
|        | Dezembro/2020                  | 20/01/2021                    | Devedor  | R\$ 58,25              | R\$ 58,25   | R\$ 11,65  | R\$ 1,24    | R\$ 71,14      |   |
| то     | TAL                            |                               |          | Serar DAS Pagar Online | R5 2.428.32 | R\$ 485,66 | R5 786,34   | R\$ 3.700,32   |   |
| Débit  | os de Simei em Processo na RFB |                               |          |                        |             |            |             |                | 1 |
| Sem p  | endência                       |                               |          |                        |             |            |             |                |   |

OBS: Só é possível gerar o boleto único se as declarações de faturamento tiverem sido realizadas (vide passo a passo para emitir a declaração anual de faturamento).

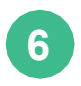

## Clique em Imprimir/Visualizar PDF e pronto!

| PGMEI<br>Programa Gerad | or de DAS do Microempreendedor Individ                  | lual              |                                 |                  |
|-------------------------|---------------------------------------------------------|-------------------|---------------------------------|------------------|
| 🔒 Inicio 🕑 E            | Emitir Guia de Pagamente (DAS) 🛛 💕 Consulta Ext         | rato/Pendências + |                                 | 🕒 Ajuda 🛛 🕞 Sair |
| CNPJ:                   | Nome:                                                   |                   |                                 |                  |
|                         | DAS Cobrança gerados:<br>Período de Apuração<br>12/2020 | Número do DAS     | Data de Vencimento<br>2001/2021 |                  |

| oar este documento a<br>30/07/202<br>sior Total do Documen<br>3.700,3 | Pagar et 30/                           |                                  | Número do Documento                 | Razilo Social<br>Data de Vencimento                      |                                                                                                    | CNPJ                                      |
|-----------------------------------------------------------------------|----------------------------------------|----------------------------------|-------------------------------------|----------------------------------------------------------|----------------------------------------------------------------------------------------------------|-------------------------------------------|
|                                                                       | Valor To                               |                                  |                                     |                                                          | Diversos                                                                                                    | Observaçõe                                |
|                                                                       |                                        |                                  |                                     | Arrecadação                                              | ção do Documento de Arr                                                                                                   | Composi                                   |
| Tot<br>47,0                                                           | <b>Juros</b><br>17,78                  | Multa<br>4,88                    | Principal<br>24,40                  | IONAL - MEI                                              | Denominação<br>INSS - SIMPLES NACIO<br>07/2012                                                                            | Código<br>0151                            |
| 7,5                                                                   | 2,86                                   | 0,78                             | 3,92                                | ONAL - MEI                                               | ISS - SIMPLES NACION                                                                                                    | 0125                                      |
|                                                                       | <b>Juros</b><br>17,78<br>2,86<br>22,49 | Multa<br>4, 88<br>0, 78<br>6, 22 | Principal<br>24,40<br>3,92<br>31,10 | Arnocadação<br>IONAL - MEI<br>IONAL - MEI<br>IONAL - MEI | ção do Documento de Arr<br>Denominação<br>INSS - SIMPLES NACIO<br>07/2012<br>ISS - SIMPLES NACION<br>INSS - SIMPLES NACIO | Composi<br>Código<br>0151<br>0125<br>0151 |

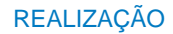

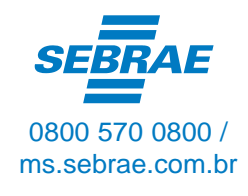

Sebrae.MSul

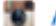

Sebraems

### ms.agenciasebrae.com.br